## имени 32

## Инструкция по списания препаратов, входящих в стоимость услуги

Когда врач оказывает услугу, в некоторых случаях требуется списать расходные препараты.

Для этого нужно заполнить протокол в обычном режиме. После этого на протоколе нужно найти кнопку "Списать лекарства и расходные материалы"

| 23-12-2022 Прием (осмотр, консультация) врача-косметолога первичный |                                             |   |   |     |     |  |   |
|---------------------------------------------------------------------|---------------------------------------------|---|---|-----|-----|--|---|
| «С планом обследования и лечения озн                                | акомлен(а), рекомендации врача мне понятны» |   |   |     |     |  |   |
|                                                                     | Запись не заблокирована                     |   |   |     |     |  |   |
|                                                                     | o 🚫 6                                       | R | 1 | IJ. | NW. |  | 8 |
|                                                                     |                                             |   |   |     |     |  |   |

Кнопка может отличаться от представленной на скриншоте Иногда списание расходных материалов доступно только после блокировки записи

Вы попадете в редактор списка препаратов. Нажмите кнопку "Добавить расходный материал"

| Списание лека | рств и расходных материалов |              |                 |           |            |       |
|---------------|-----------------------------|--------------|-----------------|-----------|------------|-------|
|               | Расходный материал          |              | Кол-ео          | , 44/118. | Цена, руб. |       |
|               | A                           | Ообавить рас | жарный материал |           |            |       |
|               |                             |              |                 |           |            |       |
|               |                             |              |                 |           |            | <br>- |
|               |                             |              |                 |           |            |       |

Появится строка для поиска (1) и список препаратов в меню подсказки (2)

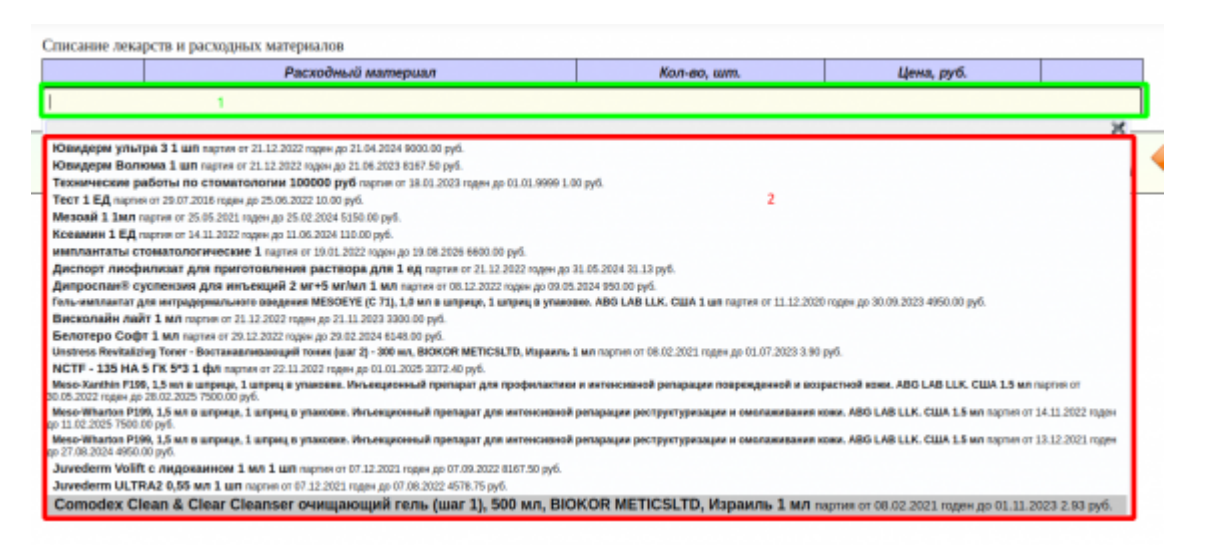

Выберите препарат из списка. Если препарата нет - введи несколько букв из названия препарата в строке поиска. Список препаратов отфильтруется по введенному значению.

После добавления препарата, он отобразится в таблице

| Списании              | е лекарств и расходных материалов                                                                                                    |                                    |                               |            |
|-----------------------|----------------------------------------------------------------------------------------------------|------------------------------------|-------------------------------|------------|
|                       | Расходный материал                                                                                                    | Кол-во шт                          | Пена, пуб                     |            |
| 1                     | Тест 1 ЕД партия от 29.07.2016 годен до 25.06.2022                                                                                                    | 1                                  | 10.00                         | ×          |
| 1                     |                                                                                                    |                                    |                               |            |
|                       |                                                                                                    |                                    |                               | ×          |
| Ювидер                | м ультра 3 1 шл партия от 21.12.2022 годин до 21.04.2024 9000.00 руб.                                                                                                |                                    |                               |            |
| Ювидер                | м Волкома 1 шт партия от 21.12.2022 годен до 21.06.2023 8167.50 руб.                                                                                                 |                                    |                               |            |
| Техниче               | ские работы по стонатологии 100000 руб партия от 10.01.2023 годян до 01.01.9999 1.00 руб.                                                                            |                                    |                               |            |
| Tect 1 E              | Q. naprier or 29.07.2016 rogew go 25.06.2022 10.00 py6.                                                                                                    |                                    |                               |            |
| Мезовя 1              | 1 1мл партия от 25.05.2021 годин до 25.02.2024 5350.00 руб.                                                                                                    |                                    |                               |            |
| Ксеамин               | 1 EQ партия от 14.11.2022 гадон до 11.06.2024 110.00 руб.                                                                                                    |                                    |                               |            |
| имплант               | аты стонатологические 1 партия от 19.01.2022 годян до 19.08.2026 6500.00 руб.                                                                                        |                                    |                               |            |
| Диспорт               | лиофилизат для приготовления раствора для 1 ед нартия от 21.12.2022 годон до 31.05.2024 31.13 руб.                                                                   |                                    |                               |            |
| Дипросп               | ин® суспензия для инъекций 2 мг+5 мг/мл 1 мл партия от 08.12.2022 годен до 09.05.2024 950.00 руб.                                                                    |                                    |                               |            |
| Гель-им               | плантат для интрадермального введения MESOEYE (С 71), 1,0 мл в шприце, 1 шприц в упаковке. ABG LA                                                                    | B LLK. CUIA 1 UII napties of 11.   | 12.2020 юден до 30.09.2023 49 | 50.00 py6. |
| Вискола               | йн лайт 1 мл гартич от 21.12.2022 годен до 21.11.2023 3300.00 руб.                                                                                                   |                                    |                               |            |
| Белотер               | O COQIT 1 M/I mapries or 29.12.2022 rogen go 29.02.2024 6148.00 py6.                                                                                                 |                                    |                               |            |
| Unstress              | Revitalizing Toner - Востанавливающий тоник (шаг 2) - 300 мл, BIOKOR METICSLTD, Израмль 1 мл гортин ог                                                               | 08.02.2021 rogen go 01.07.2023 3.9 | 0 pyő.                        |            |
| NCTF - 1              | 35 HA 5 FK 5*3 1 @r repres or 22.11.2022 regist go 01.01.2025 3372.40 py6.                                                                                           |                                    |                               |            |
| Meso-Xa<br>LLK. CШ/   | nthin F199, 1,5 мл в шприце, 1 шприц в упаковке. Инъекционный препарат для профилактики и интексие<br>А 1.5 мл партия от 30.05.2022 гаден до 28.02.2025 7500.00 руб. | ной репарации поврежденн           | ой и возрастной коки. А       | BG LAB     |
| Meso-Wi<br>CWA 1.5 r  | загіол Р199, 1,5 мл в шприце, 1 шприц в упаковие. Инъекционный препарат для интенсивной репарации ;<br>ил партия от 14.11.2022 годон до 11.02.2025 7500.00 руб.      | реструктуризации и омолаж          | ивания кожи. ABG LAB L        | LK.        |
| Meso-Wi<br>CUIA 1.5 r | tarton P199, 1,5 мл в шприце, 1 шприц в упаковке. Инъекционный препарат для интенсивной репарации ;<br>ил партия от 13.12.2021 годен до 27.01.2024 4950.00 руб.      | реструктуризации и омолаж          | ивания кожи. ABG LAB L        | LK.        |
| Juveden               | п Volift с лидокаленом 1 мл 1 шт партегот 07.12.2021 годен до 07.09.2022 8167.50 руб.                                                                                |                                    |                               |            |
| Juveden               | п ULTRA2 0,55 мл 1 шл партих от 07.12.2021 годен до 07.08.2022 4570.75 руб.                                                                                          |                                    |                               |            |
| Comod                 | lex Clean & Clear Cleanser очищающий гель (шаг 1), 500 мл, BIOKOR METICSLTD, Израи                                                                                   | ИЛЬ 1 МЛ партия от 08.02.20        | 21 годен до 01.11.2023 2.5    | 93 py6.    |

Если нужны еще препараты - повторите поиск и выбор препаратов

Если нужно увеличить количество, не нужно повторно добавлять препарат. Система не увеличит количество.

Когда закончите вносить препараты перейдите к редактированию количества. Для этого нажмите на соответствующее препарату поле в столбце "Кол-во, шт". Поле преобразуется в строку для ввода

| Спис | ние лекарств и расходных материалов                |            |            |   |  |  |
|------|----------------------------------------------------|------------|------------|---|--|--|
|      | Расходный материал                                 | Kon oo, wm | Цена, руб. |   |  |  |
| 1    | Тест 1 ЕД партия от 29.07.2016 годен до 25.06.2022 | 1          | 10.00      | * |  |  |
|      | Добавить расходный материал                        |            |            |   |  |  |

Введите необходимое количество и кликните мышкой в любое свободное место на экране. Вы увидите, что количество препарата изменилось и сумма пересчиталась.

|                             | Расходный материал                                 | Кол-во, шт. |  | Ценя,   | руб. |   |  |
|-----------------------------|----------------------------------------------------|-------------|--|---------|------|---|--|
| 1                           | Тест 1 ЕД партия от 29.07.2016 годен до 25.06.2022 | 100         |  | 1000.00 |      | × |  |
| Добавить расколный материал |                                                    |             |  |         |      |   |  |

Повторите указание количества для всех препаратов.

Когда закончите - нажмите кнопку "Сохранить"

|   | Расходный материал                                 | Kon-eo, am. | Цема, руб. |   |
|---|----------------------------------------------------|-------------|------------|---|
| 1 | Тест 1 ЕД партия от 29.07.2016 годен до 25.06.2022 | 100         | 1000.00    | * |
|   | Добавить расходный материал                        |             |            |   |
|   |                                                    |             |            |   |
|   |                                                    |             |            |   |

Страница измениться на отображение записей по списанию

| 18-01-2023 Списание со склада |       |               |              |  |  |  |  |  |
|-------------------------------|-------|---------------|--------------|--|--|--|--|--|
| Материалы и препараты         | N     | Накладная     | Стоимость    |  |  |  |  |  |
| Тест                          | 100.0 | от 29-07-2016 | 1000.00 py6. |  |  |  |  |  |
| Итого                         | 100   |               | 1000.00 py6  |  |  |  |  |  |
| Запись не заблокирована       |       |               |              |  |  |  |  |  |
|                               |       |               | o 🗧          |  |  |  |  |  |

Если все хорошо - заблокируйте запись

| 18-01-2023 Списание со склада |       |               |              |  |  |  |  |
|-------------------------------|-------|---------------|--------------|--|--|--|--|
| Материалы и препараты         | N     | Накладная     | Стоимость    |  |  |  |  |
| Тест                          | 100.0 | or 29-07-2016 | 1000.00 py6. |  |  |  |  |
| Итого                         | 100   |               | 1000.00 py6  |  |  |  |  |
| Запись не заблокирована       |       |               |              |  |  |  |  |
|                               |       |               | o 🥃          |  |  |  |  |

Если нужно удалить списание - нажмите на кнопку удаления

| 18-01-2023 Списание со склада |                         |               |              |  |  |  |  |
|-------------------------------|-------------------------|---------------|--------------|--|--|--|--|
| Материалы и препараты         | N                       | Накладная     | Стоимость    |  |  |  |  |
| Тест                          | 100.0                   | от 29-07-2016 | 1000.00 руб. |  |  |  |  |
| Итого                         | 100                     |               | 1000.00 py6  |  |  |  |  |
|                               | Запись не заблокирована |               |              |  |  |  |  |
|                               |                         |               | 🧧 🥃          |  |  |  |  |

Если нужно отредактировать список препаратов - нажмите на кнопку редактирования списка препаратов

| 18-01-2023 Списание со склада |           |               |           |           |  |  |  |  |
|-------------------------------|-----------|---------------|-----------|-----------|--|--|--|--|
| Материалы и препараты         | N         | Накладная     | Стоимость |           |  |  |  |  |
| Тест                          | 100.0     | от 29-07-2016 | 1000      | 0.00 pyő. |  |  |  |  |
| Итого                         | 100       |               | 100       | 0.00 руб  |  |  |  |  |
| Запись                        | не заблок | рована        |           |           |  |  |  |  |
|                               |           |               | 0         |           |  |  |  |  |

После блокировки записи "Списание со склада" препарат будет списан со склада отделения и привязан к протоколу услуги.

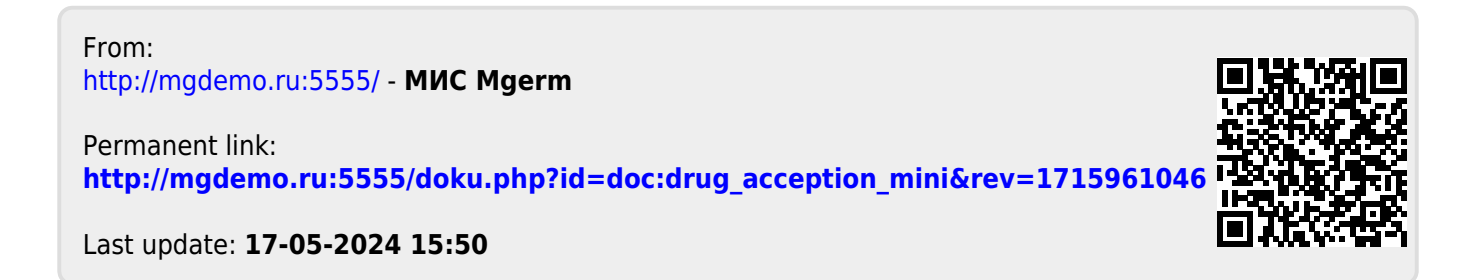